## नवीन लनिग लाईसस प्राप्त करने को प्रक्रिया के चरण

ऑनलाईन आवेदन प्रस्तुत करने का प्रक्रिया

 परिवहन विभाग को वेब साईट www.transport.rajasthan.gov.in पर 'लनिग लाइसस हेतु ऑनलाइन आवेदन' विकल्प का चयन कर।

अथवा

सडक परिवहन एवं राजमाग मंत्रालय को वेब साईट www.parivahan.gov.in पर 'online services' विकल्प का चयन करं। प्रदर्शित स्क्रीन पर 'सारथी' विकल्प का चयन करं।

2. "New Learner Licence" विकल्प का चयन कर।

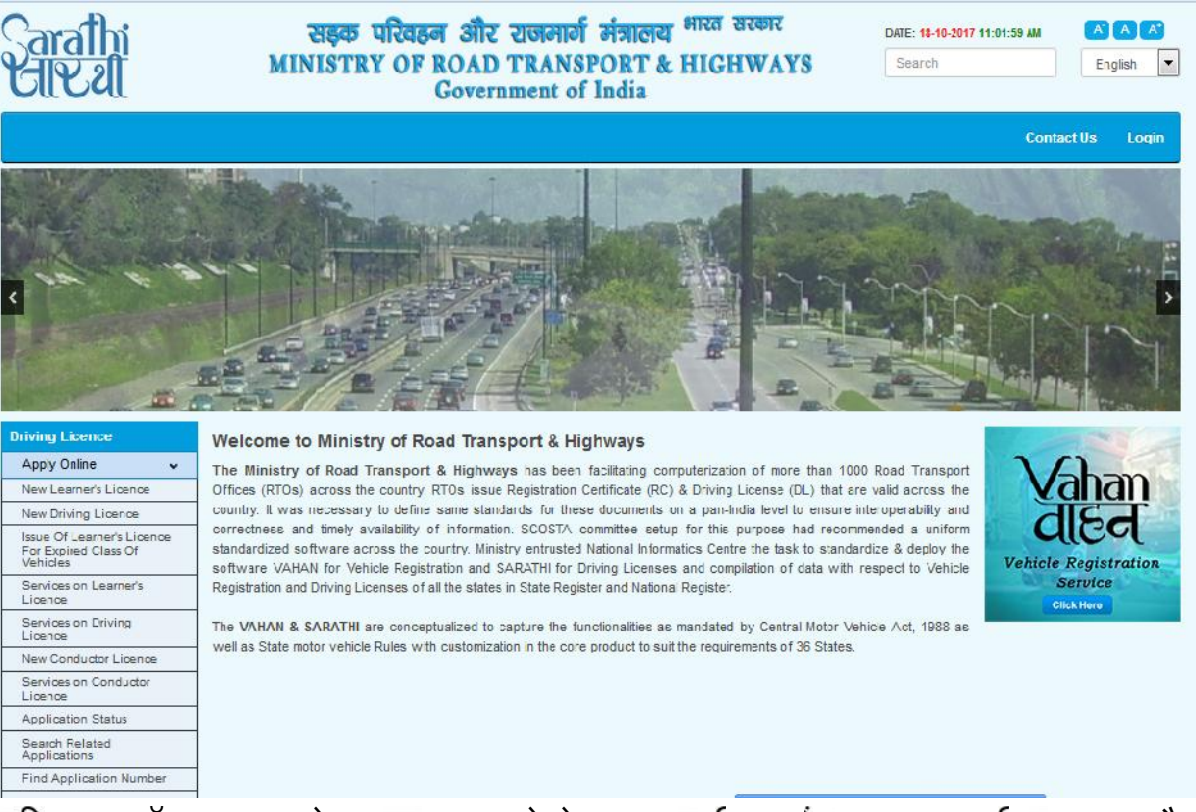

- 3. स्क्रीन पर ऑनलाइन आवेदन प्रस्तुत करने के चरण प्रदर्शित हांग। यह चरण निम्नानुसार है:-
  - ) आवेदन पत्र का पूर्ता किया जाना।
  - / दस्तावेज अपलोड करना ।
  - ) नवीनतम फोटो एवं हस्ताक्षर अपलोड करना।
  - ) लोनग लाईसस टेस्ट हेत् दिनांक एवं समय चयन करना ।
  - ) फॉस भुगतान ।

## यहां "Continue" विकल्प का चयन कर।

5.

| Sarathi<br>Cileal              | सङ्क परिवहन और राजमार्ग मंत्रालय <sup>भारत सरकार</sup><br>MINISTRY OF ROAD TRANSPORT & HIGHWAYS<br>Government of India | DATE: 18-10-2017 11:02:56 AM | English                    |
|--------------------------------|----------------------------------------------------------------------------------------------------|------------------------------|----------------------------|
| Instructions for Application S | ubmission                                                                                                    |                              |                            |
| Following are the stages i     | n Application Submission in Issuing Learner's Licence in the following or                                              | der                          |                            |
| 1. Fill Applicant Details      |                                                                                                    |                              |                            |
| 2. Upload Documents            |                                                                                                    |                              |                            |
| 3. Upload Photo and Signature  |                                                                                                    |                              |                            |
| 4. LL Test Slot Booking        |                                                                                                    |                              |                            |
| 5. Payment of Fee              |                                                                                                    |                              |                            |
|                                | Continuc Home                                                                                                    |                              |                            |
| INTIONAL<br>INFORMATICS        | Automatic session time out after 30 minutes of user inactivity.<br>Designed, developed and hosted by                   |                              | ndia.gov.in 🎓              |
| CENTRE CONTRE                  | National Informatics Centre                                                                                            | T                            | e national portal ol India |

4. "I don't have any licence" विकल्प का चयन करते हुए "Submit" विकल्प का चयन कर।

| lication for Learner's Licence (LL)                                                                                                    | Government of India                                                                                                    |                    |            |              |
|----------------------------------------------------------------------------------------------------|----------------------------------------------------------------------------------------------------|--------------------|------------|--------------|
| ect appropriate choice                                                                                                    |                                                                                                    |                    |            |              |
| I don't have any Licence                                                                                                    |                                                                                                    |                    |            |              |
| holding Driving Licence, Enter DL Number                                                                                                    | DRIVING LICENCE NUMEER                                                                                                    | Date of Birth      | DD-MM-YYYY |              |
| holding Learner's Licence, Enter LL Number                                                                                                    | LEARNER'S LICENCE NUMBER                                                                                                    | Date of Birth      | DD-MM-YOYY |              |
| Note:If the Licence number contains space, plea                                                                                                    | se enter space                                                                                                    |                    |            |              |
| Note:If the Licence number contains space, plea<br>Example1:If the LL No: RJ14/0001254/2017 enter L<br>Example2:If the DL No: MH01 20170001234 enter D | se enter space<br>L number as RJ14 <space>0001234/2017<br/>L number as MH01<space>20170001234</space></space>                                                                                                    |                    |            |              |
| Note:If the Licence number contains space, plea<br>Example1:If the LL No: RJ14/0001234/2017 enter L<br>Example2:If the DL No: MH01 20170001234 enter D | se enter space<br>L number as RJ14~Space>0001234/2017<br>L number as MH01~Space>20170001234                                                                                                    |                    |            |              |
| Note:If the Licence number contains space, plea<br>Example1:If the LL No: RJ14/0001234/2017 enter L<br>Example2:If the DL No: MH01 20170001234 enter D | se enter space<br>L number as RJ14-Space>0001234/2017<br>L number as MH01-Space>20170001234<br>Automatic session time out after 30 minutes o                                                                                | of user inactivity |            |              |
| Note:If the Licence number contains space, plea<br>Example1:If the LL No: RJ14/0001234/2017 enter L<br>Example2:If the DL No: MH01 20170001234 enter D | se enter space<br>L number as RJ14~Space>0001234/2017<br>L number as MH01 <space>20170001234<br/>Automatic session time out after 30 minutes o<br/>Designed, developed and hosted by<br/>National Informatics Cente</space> | of user inactivity |            | india.gov.in |

| elect State and RTO office from where LL                                                                                                    | . Is being applied                                                                                                    |               |                                                                                                    |                                                                                                    |             |   |
|----------------------------------------------------------------------------------------------------|----------------------------------------------------------------------------------------------------|---------------|----------------------------------------------------------------------------------------------------|----------------------------------------------------------------------------------------------------|-------------|---|
| * State Select  Personal Details                                                                                                    | * RTC Office                                                                                                    | Select        | -                                                                                                    | Pincode PINCOD                                                                                                    | E           |   |
|                                                                                                    | Carponine                                                                                                    |               |                                                                                                    |                                                                                                    |             |   |
| (To be Printed on SmartCard)                                                                                                    | FIRST NAME                                                                                                    |               | MIDDLE NAVE                                                                                                   | LASINAME                                                                                                    |             |   |
| * Relation Select V                                                                                                    | FIRST NAME                                                                                                    |               | MIDDLE NAME                                                                                                   | LASI NAME                                                                                                    |             |   |
| Aadhaar Number                                                                                                    | AADHAAR NJMBER                                                                                                    |               | NPR Number                                                                                                    | NPR NUMBER                                                                                                    |             |   |
| * Full Name as per Records                                                                                                    | NEW FULL NAME                                                                                                    |               |                                                                                                    |                                                                                                    |             |   |
| : Gender                                                                                                    |                                                                                                    | 0             | * Date of Birth                                                                                               | DD-MH-YYYYY                                                                                                    | Age         | v |
| Gender                                                                                                    | Male Fernale Trans                                                                                                    | Gender        | Date of birth                                                                                                 |                                                                                                    |             |   |
| Place of Birth                                                                                                    | PLACE OF BIRTH                                                                                                    |               | * Country of Birth                                                                                            | INDIA                                                                                                    |             |   |
| <sup>^</sup> Qualification                                                                                                    | Select                                                                                                    |               | Blood Group                                                                                                   | Unknown                                                                                                    |             |   |
| Phone Number                                                                                                    | EX:04023659856                                                                                                    |               | Email Id                                                                                                    | Ex:abc@xyz.com                                                                                                    |             |   |
| * Mobile Number                                                                                                    | +91 MOBILE NU                                                                                                    | IMBER         | Emergency Mobile +91 ALTERNATE MOBIL                                                                          |                                                                                                    |             |   |
| Identification Marks 1                                                                                                    | DENTIFICATION MARKS                                                                                                    |               | 2.                                                                                                    | IDENTIFICATION MARKS                                                                                                |             |   |
| ddress                                                                                                    |                                                                                                    |               |                                                                                                    | * Perman                                                                                                    | ent Address |   |
|                                                                                                    | * Present Address                                                                                                    |               |                                                                                                    |                                                                                                    |             |   |
|                                                                                                    | * Present Address<br>(Addresslines 1,2 & 3 are to be printed o                                                                                                    | n SmartCard)  |                                                                                                    | Copy to Permanent A                                                                                                 | ddress      |   |
| * State                                                                                                    | * Fresent Address<br>(Addresslines 1,2 & 3 are to be printed o<br>Select                                                                                                    | n SmartCard)  | * State                                                                                                    | Copy to Permanent A<br>Seect                                                                                        | ddress      |   |
| * State<br>* District                                                                                                    | * Present Address<br>(Addresslines 1,2 & 3 are to be printed o<br>Select<br>Select                                                                                                    | n SmartCard)  | * State<br>* Diatriot                                                                                         | Copy to Permanent A<br>Seect<br>Secot                                                                               | .ddress     |   |
| * State<br>* District<br>* Sub-District                                                                                                    | Present Address     (Addresslines 1.2 & 3 are to be printed o     Select     Select     Select                                                                                                    | n SmartCard)  | * State<br>* Diatrist<br>* Sub-District                                                                       | Copy to Permanent A<br>Seect<br>Seect<br>Seect                                                                      | ddress      |   |
| * State<br>* District<br>* Sub-District<br>@ Village © Town                                                                                                    | <ul> <li>Present Address         (Addresslines 1.2 &amp; 3 are to be printed of Select         Select         Selec</li></ul> | n SmartCard)  | * State<br>* Diatriat<br>* Sub-District<br>® Village © Town                                                   | Copy to Permanent A<br>Seect<br>Secct<br>Seect<br>Seect                                                             | ddress      |   |
| * State<br>* District<br>* Sub-District<br>@ Village © Town<br>Address Line1                                                                                                    | Present Address     (Addresslines 1.2 & 3 are to be printed o     Select     Select     Select     Select     Select     Select     HOUSE/DOOR/FLAT NO                                                                                                    | n SmartLard)  | * State<br>* District<br>* Sub-District<br>® Village © Town<br>Address Line1                                  | Copy to Permanent A<br>Seect<br>Seect<br>Seect<br>Seert<br>HOUSEDOOR/F_AT NO                                        | ddress      |   |
| * State<br>* District<br>* Sub-District<br>@ Village @ Town<br>Address Line1<br>Line 2                                                                                                    | Present Address     (Addresslines 1.2 & 3 are to be printed o     Select     Select     Select     Select     Select     HOUSE/DOOR/FLAT NO     STREET/_OCALITY/MLLAGE                                                                                                    |               | * State<br>* Diatrist<br>* Sub-District<br>® Village © Town<br>Address Line1<br>Line 2                        | Copy to Permanent A Seect Secct Seect Seect HOUSE.DOOR/FLAT NO STREET/LOCALITY///ILL/                               | ddress      |   |
| * State<br>* District<br>* Sub-District<br>© Village © Town<br>Address Line1<br>Line 2<br>* Line 3                                                                                                    | Present Address     (Addresslines 1.2 & 3 are to be printed o     Select     Select     Select     Select     Select     HOUSE/DOOR/FLAT NO     STREET/_OCALITY//ILLAGE     SUB DISTRICT,DISTRICT,STA                                                                                                    | n Smarti2ard) | * State<br>* District<br>* Sub-District<br>® Village ® Town<br>Address Line1<br>Line 2<br>* Line 3            | Copy to Permanent A Seect Seect Seect Seect HOUSE/DOOR/F_AT NO STREET/LOCALITY//ILL' SUB DISTRICT,DSTRICT,S         | ddress      |   |
| * State<br>* District<br>* Sub-District<br>@ Village @ Town<br>Address Line1<br>Line 2<br>* Line 3<br>* Pincode                                                                                                    |                                                                                                    | n Smartb'ard) | * State<br>* Diotrist<br>* Sub-Distrist<br>® Village © Town<br>Address Line<br>Line 2<br>* Line 3<br>Pincode  | Copy to Permanent A Seect Seect Seect HOUSEDOOR/F_AT NO STREET/LOCALITY/VILL/ SUB DISTRICT,DSTRICT,S FNTER PINCODE  | Iddress     |   |
| * State<br>* District<br>* Sub-District<br>© Village © Town<br>Address Line1<br>Line 2<br>* Line 3<br>* Pincode<br>Duration of stay at Present Address                                                                                                    |                                                                                                    | n SmartVard)  | * State<br>* Diotrist<br>* Sub-District<br>® Village © Town<br>Address Line1<br>Line 2<br>* Line 3<br>Pincode | Copy to Permanent A Seect Seect Seect Seect Seect StreetLOCALITY/VILLJ SUB DISTRICT,DSTRICT,S FNTER PINCODE         | ddress      |   |
| * State<br>* District<br>* Sub-District<br>* Sub-District<br>* Line 2<br>* Line 3<br>* Pincode<br>Select Class of Vehicles<br>* 11 Details | Present Address     (Addresslines 1.2 & 3 are to be printed o     Select     Select     Select     Select     Select     Select     Select     Select     Select     Sub DISTRICT, DISTRICT, STA     ENTER PNCCDE     YEAR: Years // VU     DI Details Biometri                                                                                                    | n Smartbard)  | * State<br>* Diatrist<br>* Sub-District<br>® Village © Town<br>Address Line1<br>Line 2<br>* Line 3<br>Pincode | Copy to Permanent A Seect Seect Seect HOUSE/DOOR/FLAT NO STREET/LOCALITY/VILL' SUB DISTRICT,DSTRICT,S ENTER PINCODE | Iddress     |   |

I have been Convicted/disqualified/my Licence was Cancelled/suspended/my Licence was revoked ? 🥅 (Please Tick if Yes)

Is the applicant trained from Driving School ?

| 2. I here by declare that to the pest of my knowledge and belief the particulars given above are true YE |  |
|----------------------------------------------------------------------------------------------------|--|
|                                                                                                    |  |

- ) पोटल पर आवेदन पत्र Submit करने के लिए confirmation हेतु प्रदर्शित 'YES' विकल्प का चयन कर।
- ) YES का चयन करने के उपरांत आपके द्वारा प्रविष्ठ किये गये मोबाइल नंबर पर SMS प्राप्त होगा।
- J Acknowledgement Slip प्रदशित होगी जिसे प्रिन्ट कर अपने पास सुरक्षित रख एवं कायालय म प्रस्तुत कर।

| arathi                | सङ्क<br>MINISTR                                                                                                    | परिवहन और राजमार्ग मंत्रालय <sup>भारत घरकर</sup><br>Y OF ROAD TRANSPORT & HIGHWAYS<br>Government of India                        | DATE: 18-10-2017<br>Search | 11:13:10 AM                                     | A A K<br>English         |
|-----------------------|----------------------------------------------------------------------------------------------------|----------------------------------------------------------------------------------------------------|----------------------------|-------------------------------------------------|--------------------------|
| ACKNOWLEDGEMENT       | Application No : 103<br>Application Date : 18-<br>Bbod Group :                                                                      | 9177317 Name : XXXXXX XXXXXXX<br>10-2017 Date of Birth : 20-04-1984<br>Father Name : XXXXXXX XXXXXXXX                            | Applicant<br>Address<br>:  | RTO Locat<br>District T<br>Sirohi               | ion :<br>ransport Office |
| Services              | Services Requested Documentary Proof Required<br>• Age Proof<br>Issue of New LL Application ( MCWG )<br>• Form ( Self Declaration ) |                                                                                                    |                            | SIROHI<br>307001<br>dto.slrohi.tp<br>02972-2216 | oorl@rajasthan.go        |
| 🖌 Your application is | submitted for processing                                                                                                    | 1039477317<br>and quote this Application Number: 1039177317 for al future reference .<br>as been sert to your mobile *****5668 . |                            |                                                 |                          |
|                       | For any reference                                                                                                    | visi: https://parivahan.gov.in/sarathiservice                                                                                    |                            |                                                 |                          |
|                       |                                                                                                    | Print Next Exit                                                                                                    |                            |                                                 |                          |

- 6. "Next" विकल्प का चयन कर तथा निम्नांकित दस्तावेजों का स्केन प्रति अपलोड कर :-
  - / आयु प्रमाण पत्र (नियम 4 केन्द्रीय मोटर वाहन अधिनियम 1989 के अनुसार)
  - / निवास का प्रमाण पत्र (नियम 4 केन्द्रीय मोटर वाहन अधिनियम 1989 के अनुसार)
  - ) फॉम 1/1-A (जो लागू हो)

दस्तावेज अपलोड करने के बाद "Confirm" पर क्लिक कर

| - Application Numbe            | r 10391773         | 317                         | * Date of Birth | * Date of Birth 20-04-198- |                                        | 4                    |                        |  |
|--------------------------------|--------------------|-----------------------------|-----------------|----------------------------|----------------------------------------|----------------------|------------------------|--|
| Application Numb               | er 1039177         | 7317                        | Appl            | ication Date               | 18-10-2017                             |                      |                        |  |
| Nan                            | ne X00000          | 00000000                    | F               | ather Name                 | XXXXXXXXXXXXXXXXXXXXXXXXXXXXXXXXXXXXXX | XXXXXXXX             |                        |  |
| I ransactions applie           | ed 1.ISSUE         | OF LEARNERS LICENCE(N       | 1CWG)           | ОК                         | Cancel                                 | Reference Licence    | details                |  |
| -Select-                       | Doc_No.            | IssueAuth.Desg              | dd-mm-yyyy      | Status                     | E                                      | Browse No file s     | selected. Upload       |  |
| Select above Docur<br>ge Proof | nent type should b | e uploaded for further proc | sessing         | *Allowed                   | I File Types (jpeg / j                 | jpg / pdf) and Maxir | num File size is 500 l |  |
| Idress Proof                   |                    | Dec No.                     | lague Auth Dega |                            | aaue Date                              | Status               | Remarks                |  |

7. "Next" विकल्प का चयन कर तथा नवीनतम फोटो तथा हस्ताक्षर स्केन कर अपलोड करने के बाद "Confirm" पर क्लिक कर

| Application No.                                                                                                    | 1039177317 Dat                                                                                                    |                                                                                                    | Of Birth(DD-MM-YYYY):                                                                                                    | 20-04-1984                                                                                                    | Get Details                                                                                                    |                                                                                    |                                              |
|----------------------------------------------------------------------------------------------------|----------------------------------------------------------------------------------------------------|----------------------------------------------------------------------------------------------------|----------------------------------------------------------------------------------------------------|----------------------------------------------------------------------------------------------------|----------------------------------------------------------------------------------------------------|------------------------------------------------------------------------------------|----------------------------------------------|
| Applicant Name                                                                                                    | XXXXXXX XXXXXXX                                                                                                    |                                                                                                    |                                                                                                    | Father's Name                                                                                                    | XXXXXX XXXXXX                                                                                                    |                                                                                    |                                              |
| Gender                                                                                                    | Male                                                                                                    |                                                                                                    |                                                                                                    | Application Date                                                                                                    | 18 10 2017                                                                                                    | ]                                                                                  |                                              |
| RTO                                                                                                    | RJ24 -Dis                                                                                                    | trict Transport Off                                                                                                    | ic <mark>e</mark> , Sirohi                                                                                                    |                                                                                                    |                                                                                                    |                                                                                    |                                              |
|                                                                                                    |                                                                                                    |                                                                                                    |                                                                                                    |                                                                                                    |                                                                                                    |                                                                                    |                                              |
|                                                                                                    |                                                                                                    |                                                                                                    |                                                                                                    |                                                                                                    |                                                                                                    |                                                                                    | Signature                                    |
| ISTRUCTIONS: Click Here Fo                                                                                                    | or The Gud                                                                                                    | elines Of Uploading th                                                                                                    | e Photo & Signati                                                                                                    | ure                                                                                                    |                                                                                                    |                                                                                    | Signature                                    |
| ISTRUCTIONS: Click Here Fo                                                                                                    | or The Gud                                                                                                    | elines Of Uploading th<br>se File/Browse Butto                                                                                                    | e Pholo & Signati                                                                                                    | ure<br>cation where the Scanned Ph                                                                                                    | oto file has been save                                                                                                    | ed.                                                                                | Signature                                    |
| ISTRUCTIONS: Click Here Fo<br>tep 1:- Upload Photo : By cl<br>tep 2:- Upload Signature : I                                                                                                    | or The Gud<br>licking Choc<br>By clicking (                                                                                          | elines Of Uploading th<br>ise File/Browse Butto<br>Choose File/Browse B                                                                                                    | e Pholo & Signato<br>in & Select the loc<br>Button & Select th                                                                                                    | ure<br>cation where the Scanned Ph<br>e location where the Scanne                                                                                                    | ioto file has been save<br>d Signature file has be                                                                                                    | ed.<br>een saved,                                                                  | Signature                                    |
| ISTRUCTIONS: Click Here Fo<br>itep 1:- Upload Photo : By cl<br>itep 2:- Upload Signature : 1<br>itep 3:- Upload And View fil                                                                                                    | or The Gud<br>licking Choc<br>By clicking (<br>les : Click t                                                                         | elines Of Uploading th<br>use File/Browse Butto<br>Choose File/Browse B<br>he "Upload And View                                                                                                    | e Photo & Signate<br>in & Select the loc<br>Button & Select th<br>files" button for 1                                                                                 | ure<br>ation where the Scanned Ph<br>e location where the Scanne<br>Uploading Pho:o, Signature of                                                                                                    | oto file has been save<br>d Signature file has be<br>n server And view it o                                                                                                    | ed.<br>een saved.<br>r Browser.                                                    | Signature                                    |
| ISTRUCTIONS: Click Here Fo<br>tep 1:- Upload Photo : By cl<br>tep 2:- Upload Signature : I<br>tep 3:- Upload And View fil<br>tep 4:- Save Photo & Signa                                                                                                    | or The Gud<br>licking Choc<br>By clicking (<br>les : Click t<br>iture Imag                                                           | elines Of Uploading th<br>use File/Browse Butto<br>Choose File/Browse E<br>he "Upload And View<br>e Files : After verific                                                                                                | e Photo & Signatu<br>in & Select the loc<br>Button & Select th<br>files" button for l<br>ation, Click. "Save                                                          | ure<br>cation where the Scanned Ph<br>e location where the Scanne<br>Uploading Photo, Signature or<br>Photo & Signature Image File                                                                                          | noto file has been save<br>nd Signature file has be<br>n server And view it o<br>es" to complete the uple                                                                      | ed.<br>een saved.<br>r Browser.<br>oad process.                                    | Signature                                    |
| ISTRUCTIONS: Click Here Fo<br>tep 1:- Upload Photo : By cl<br>tep 2:- Upload Signature : I<br>tep 3:- Upload And View fil<br>tep 4:- Save Photo & Signa                                                                                                    | or The Gude<br>licking Choc<br>By clicking f<br>les : Click t<br>ture Imag                                                           | elines Of Usloading th<br>use File/Browse Butto<br>Choose File/Browse F<br>he "Upload And View<br>e Files : After verific                                                                                                | e Photo & Signation<br>in & Select the loc<br>Button & Select the<br>files" button for l<br>vation, Click "Save                                                       | ure<br>cation where the Scanned Ph<br>e location where the Scanne<br>Uploading Photo, Signature ou<br>Photo & Signature Image File                                                                                          | ooto file has been save<br>of Signature file has be<br>n server And view it o<br>es" to complete the uple                                                                      | ed,<br>een saved,<br>r Browser,<br>oad process,                                    | Signature                                    |
| NSTRUCTIONS: Click Here Fo<br>itep 1:- Upload Photo : By cl<br>itep 2:- Upload Signature : 1<br>itep 3:- Upload And View fil<br>itep 4:- Save Photo & Signa<br>Upload Photo                                                                                       | or The Gude<br>licking Choc<br>By clicking (<br>les : Click t<br>ature Imag                                                          | elines Of Uploading th<br>se File/Browse Butto<br>Choose File/Browse E<br>he "Upload And View<br>e Files : After verific<br>Upload Photo                                                                                 | e Pholo & Signatu<br>In & Select the loc<br>Button & Select th<br>files" button for I<br>sation, Click "Save                                                          | ure<br>cation where the Scanned Ph<br>e location where the Scanne<br>Uploading Photo, Signature o<br>Photo & Signature Image File                                                                                           | oob file has been save<br>Id Signature file has be<br>In server And view it o<br>es" to complete the upli<br>Upload Signature                                                  | ed.<br>n Browser.<br>oad process.                                                  | Signature                                    |
| NSTRUCTIONS: Click Here Fo<br>Rep 1:- Upload Photo : By c<br>Rep 2:- Upload Signature : I<br>Rep 3:- Upload And View fi<br>Rep 4:- Save Photo & Signa<br>Upload Photo                                                                                             | icking Choc<br>By clicking (<br>les : Click t<br>ture Imag                                                                           | elines Of Uploading th<br>se File/Browse Butto<br>Choose File/Browse B<br>he "Upload And View<br>e Files : After verific<br>Upload Photo                                                                                 | e Photo & Signatu<br>in & Select the loc<br>Button & Select th<br>files" button for I<br>eation, Click "Seve                                                          | ure<br>cation where the Scanned Ph<br>e location where the Scanne<br>Uploading Photo, Signature o<br>Photo & Signature Image File                                                                                           | ob file has been save<br>d Signature file has be<br>n server And view it o<br>es* to complete the upl<br>Upload Signature                                                      | ed.<br>n Browser.<br>oad process.                                                  | Signature                                    |
| NSTRUCTIONS: Click Here Fo<br>itep 1:- Upload Photo : By c<br>itep 2:- Upload Signature : I<br>itep 3:- Upload And View fil<br>itep 4:- Save Photo & Signa<br>Upload Photo<br>pecifications of Scanned                                                            | br The Gude<br>licking Choc<br>By clicking t<br>les : Click t<br>nture Imag                                                          | elines Of Uploading th<br>se File/Browse Butto<br>Choose File/Browse E<br>he "Upload And View<br>e Files : After verific<br>Upload Photo                                                                                 | e Photo & Signatu<br>in & Select the loc<br>Button & Select th<br>files" button for I<br>sation, Click "Save                                                          | ure<br>cation where the Scanned Ph<br>e location where the Scanne<br>Uploading Photo, Signature o<br>Photo & Signature Image File<br>Upload and View File                                                                   | ob file has been save<br>d Signature file has be<br>n server And view it o<br>ss* to complete the upli<br>Upload Signature                                                     | ed.<br>r Browser.<br>oad process.                                                  | Signature                                    |
| ISTRUCTIONS: Click Here Fo<br>tep 1:- Upload Photo : By c<br>tep 2:- Upload Signature : I<br>tep 3:- Upload And View fii<br>tep 4:- Save Photo & Signa<br>Upload Photo<br>specifications of Scanned<br>) Photo Dimensions - Vidt                                  | or The Gudw<br>licking Choc<br>By clicking (<br>les : Click t<br>thure Imag<br>Photo & Si<br>h:35mm/1.4                              | elines Of Uploading th<br>se File/Browse Buto<br>Choose File/Browse B<br>he "Upload And View<br>e Files : After verific<br>Upload Photo<br>gnature<br>inches (mnimum of 4                                                | e Photo & Signatu<br>in & Select the loc<br>Button & Select the<br>files" button for I<br>ation, Click: "Seve<br>QBrowse<br>420 objets) . Heigt                       | ure<br>cation where the Scanned Ph<br>e location where the Scanne<br>Uploading Photo, Signature or<br>Photo & Signature Image File<br>Uploard and View Files<br>t 45mm/1.75 inches (minimu                                  | ob file has been save<br>d Signature file has be<br>n server And view it o<br>ss" to complete the upli<br><b>Upload Signature</b><br>s<br>m of 525 gixels), Widt               | ed,<br>n Browser.<br>oad process.                                                  | Biowse                                       |
| ISTRUCTIONS: Click Here Fo<br>tep 1:- Upload Photo : By c<br>tep 2:- Upload Signature : 1<br>tep 3:- Upload And View fil<br>tep 4:- Save Photo & Signa<br>Upload Photo<br>specifications of Scanned<br>) Photo Dimensions - Widt<br>) Signature Dimensions - Widt | er The Gud<br>licking Choc<br>By clicking (<br>les : Click t<br>ture Imag<br>Photo & Si<br>h:35mm/1.4<br>Width 256 p                 | elines Of Uploading th<br>se File/Browse Buto<br>Choose File/Browse B<br>he "Upload And View<br>e Files : After verific<br>Upload Photo<br>gnature<br>inches (mnimum of 4<br>bixels x Height 64 pxe                      | e Photo & Signatu<br>in & Select the loc<br>Button & Select the<br>files" button for I<br>ation, Click: "Seve<br>Q Browse<br>420 pixels), Heigt<br>sis, Width 1.4" /3 | ure<br>cation where the Scanned Ph<br>e location where the Scanne<br>Uploading Photo, Signature or<br>Photo & Signature Image File<br>Uphard and View Files<br>the Asmn/1.75 inches (minimu<br>Scm X Height 0.447/1.66cm (  | ob file has been save<br>d Signature file has be<br>n server And view it o<br>upload Signature<br>upload Signature<br>m of 525 pixels), Widt<br>preferred)                     | ed,<br>n Browser,<br>oad process.<br>Upload Signatur<br>th X Height - 420 x 525 pb | Signature                                    |
| USTRUCTIONS: Click Here Fo<br>tep 1:- Upload Photo : By c<br>tep 2:- Upload Signature : 1<br>tep 3:- Upload And View fil<br>tep 4:- Save Photo & Signa<br>Upload Photo<br>Signature Dimensions - Widt<br>) Signature Dimensions - is shi                          | er The Gud<br>licking Choc<br>By clicking I<br>les : Click t<br>ture Imag<br>Photo & Si<br>h:35mm/1.4<br>Width 256 p<br>ould be bety | elines Of Uploading th<br>se File/Browse Buto<br>Choose File/Browse B<br>he "Upload And View<br>e Files : After verific<br>Upload Photo<br>gnature<br>inches (mnimum of 4<br>bixels x Height 64 pxc<br>veen '0kb - 20kb. | e Photo & Signatu<br>in & Select the loc<br>Button & Select the<br>files" button for I<br>ation, Click: "Save<br>Q Browse<br>420 pixels), Heigt<br>sis, Width 1.4" /3 | ure<br>cation where the Scanned Ph<br>e location where the Scanne<br>Uploading Photo, Signature or<br>Photo & Signature Image File<br>Uploard and View Files<br>the Asmn/1.75 inches (minimu<br>Scm X Height 0.447/1.66cm ( | ob file has been save<br>d Signature file has be<br>n server And view it o<br>ss* to complete the upli<br><b>Upload Signature</b><br>s<br>m of 525 pixels), Widt<br>praferred) | ed,<br>n Browser.<br>oad process.<br>Upload Signatur<br>th X Height - 420 x 525 pb | Signature<br>Re Q Browse<br>res (preferred). |

- 8. "Next" विकल्प का चयन कर
- 9. "Learning Licence Test Slot Booking" विकल्प का चयन कर तथा उपलब्ध दिनांक एवं समय म से अपनी सुविधानुसार लनिंग लाइसस टेस्ट हेतु दिनांक एवं समय का चयन कर।

| 015 1112                              |          |           |         |          |          | G      | overnme      | nt of India           |                                     | Search                          |                | Eng     |
|---------------------------------------|----------|-----------|---------|----------|----------|--------|--------------|-----------------------|-------------------------------------|---------------------------------|----------------|---------|
| lome Slot Booking +                   | Slots    | s Enquir  | y -     | Slots    | Cancel   | lation | ≠ Help       |                       |                                     |                                 |                |         |
| EST APPOINTMENT                       |          |           |         |          |          |        |              |                       |                                     | SarathiOnV                      | /eb Comn       | 10n Por |
| ot Booking                            |          |           |         |          |          |        |              |                       |                                     |                                 |                |         |
| Application No                        | 1639     | 177317    |         |          |          | Appl   | ication Date | 18/10/2017 11:13:02 A | Лрр                                 | licant Name                     | XXXXXX X       | XXXXXX  |
| Date of Birth                         | 20-04    | 4-1984    |         |          |          |        | Mobile no.   | 9587655668            | RTO Dstrict Transport Of            |                                 | sport Off      |         |
| Calendar                              |          |           |         |          |          |        |              | Available Quota       |                                     |                                 |                |         |
| Calendar Indicator<br>Slots Available | Sints Av | ailable ( | lick on | preferal | ble date | to Roc | nk the Slot  | Select t              | he Time and Cli<br>Available Time S | ck on BCOKSLC<br>lots 21-10-201 | T Button<br>17 |         |
| No Slots Available<br>Huliday         | SUN      | MON       | TUE     | WED      | THU      | FRI    | SAT          | Time Sk               | ots                                 | Av                              | ailable Seats  |         |
| Previous/Future                       | 1        | 2         | 3       | 4        | 5        | 6      | 7            | 10.00AM-10            | 59AM                                |                                 | ©10            |         |
|                                       | 8        |           | 10      | 11       | 12       |        | 14           | 11.00AM-11.           | 59AM                                |                                 | ©9             |         |
|                                       | 15       | 16        | 17      | 18       | 19       | 20     | 21           | 12.00PM-12            | 59PM                                |                                 | <b>©10</b>     |         |
|                                       | 22       | 23        | 24      | 26       | 26       | 27     | 28           |                       |                                     |                                 |                |         |
|                                       | 29       | 30        | 31      |          |          |        |              |                       |                                     |                                 |                |         |

10. "Book Slot" तथा "Confirm to Slot Book" विकल्प का चयन कर।

प्रक्रिया पूण होने के उपरांत आपके दवारा प्रविष्ठ किये गये मोबाइल नंबर पर SMS प्राप्त होगा।

- 11. "Next" विकल्प का चयन कर।
- 12. "Fee Payment" विकल्प का चयन कर। आवेदक Internet Banking के माध्यम से देय फॉस का भुगतान कर सकते ह।

## ऑनलाइन आवेदन करने के उपरांत लॉनग लाइसस प्राप्त करने का प्रक्रिया

- 13. आवेदन प्रक्रिया पूण होने का स्थिति म चर्यानत दिनांक को निर्धारित समय से 15 मिनट पूव संबंधित परिवहन कायालय म अपलोड किये गये दस्तावेजों को मूल प्रतियों के साथ उपस्थित हो।
- <sup>14.</sup> आवेदक को आवेदन पत्र का हाड कॉपी कायालय म प्रस्तुत करना आवश्यक नहां है।
- <sup>15.</sup> ऑनलाइन आवेदन करने के उपरांत प्रक्रिया का कोई चरण अपूण होने का स्थिति म कायालय म उस चरण से संबंधित कायवाहां को पूण करने हेतु निर्धारित काउंटर पर उपस्थित होकर उन्ह पूण करवाना होगा ।
- <sup>16.</sup> कायालय म परिवहन निराक्षक/उपनिराक्षक द्वारा आवेदक के मूल दस्तावेज सत्यापन के पश्चात

तन्समय आवेदक को लौटा दिये जायगे।

- 17. कायालय म आपका फोटो एवं हस्ताक्षर capture किये जायेगे।
- <sup>18.</sup> परिवहन निरक्षिक/उपनिरक्षिक द्वारा लनिंग लाइसस टेस्ट हेतु पासवड जारो किया जायेगा जो कि आवेदन पत्र म अंकित मोबाइल नंबर पर SMS के दवारा प्राप्त होगा।
- <sup>19.</sup> परिवहन निरक्षिक/उपनिरक्षिक द्वारा कायालय म टच स्क्रीन कियोस्क पर गोपनीय PIN एवं आवेदक को प्राप्त पासवड प्रविष्ठ कर अपनी देख रेख म लनिंग लाइसस टेस्ट आयोजित किया जायेगा।
- <sup>20.</sup> र्लानग लाइसस टेस्ट म सफल होने का स्थिति म कायालय द्वारा आवेदक को लॉनग लाइसस जारां कर दिया जायेगा।